#### **Claims Association**

Department Of Workers' Claims

After logging in to LMS, you will be taken to the landing screen. Here you can see any claims you are associated with. To associate to a claim, click the green Add Claim button (orange arrow), or the add an existing claim link (purple arrow).

| My Claims + Add Claim |                                                                                 |
|-----------------------|---------------------------------------------------------------------------------|
|                       | You aren't associated with any claims.<br>Please <u>add an existing claim</u> . |
|                       |                                                                                 |

The add a claim button will bring up the add a claim window where a claim and access number can be entered.

| Add a Claim                                | ×                                                             |
|--------------------------------------------|---------------------------------------------------------------|
| To join as a party or represent<br>Number. | ative to a claim you must be a named party and have an Access |
| Claim Number *                             | 202099867                                                     |
| Access Number *                            | 12345                                                         |
| You can also file a new claim, submit      | ting all documentation electronically.                        |
|                                            | Next                                                          |

About access codes:

- Attorneys can submit their active list of claims to the DWC by sending them in Excel format to <u>LaborKYWCLMS.TechnicalSupport@ky.gov</u>. The list should include the claim number and the style of the case.
- If you have already submitted your request in a different format, there is no need to resend.
- Requests for access codes will be responded to in the order in which they are received. We are currently working on requests received within the last two weeks.

As of March, 18<sup>th</sup> 2016. Access codes will be shown on the following letters:

- No matching First Report of Injury on File Excludes Medical Dispute
- No matching First Report of Injury on File Pre-Lit Medical Dispute
- All Applications for resolution of claim
- Benefit Review Conference Scheduled

- Acknowledgement and Assignment to Chief ALJ (CWP)
- Acknowledgement and Assignment to ALJ (Medical Dispute)

The next screen allows you to select the party under which you will be associated to the case. Note it is critical that you only associate to the claim as who you are. If you do not appear as an entry on the list, you will have to file a motion to join or notice of representation on paper.

| Add a Claim             | × |
|-------------------------|---|
| Select your party *     |   |
|                         | • |
| valcano protection IIc  |   |
| kalamazoo tiger housing |   |
| winston churchill       |   |
| Handy Manny             |   |

Please note there may be a delay in viewing submitted documents because we are still manually entering documents in to the system. If you attempt to associate with your access number and find you are not listed as a participant and know you should be, we may not have entered your participant information yet.

We would ask that you wait 3 days and attempt to associate again. If you are still unsuccessful, send an email to <u>LaborKYWCLMS.TechnicalSupport@ky.gov</u> and include the claim number you are attempting to associate to.

The next part of this presentation pertains to future LMS functionality that will be available once electronic signatures are permitted. You should not attempt to file a notice of representation or motion to join electronically at this time. These pleadings will continue to be submitted on paper.

If the party you need to associate with is not listed in the parties drop down, click the "None of These."

| Add a Claim         | ×           |
|---------------------|-------------|
| Select your party * |             |
| None of these       | Back Finish |

If you are counsel for a party listed on this screen, select your party and continue to the notice of representation form.

If you are associating to this claim as counsel for an existing party, you must file a notice of representation. Please select which party you represent, if any:

VALCANO PROTECTION LLC
 OKALAMAZOO TIGER HOUSING
 OFUNKMASTER FLEX
 OHANDY MANNY
 OHANDY MANNY
 OBOB THE BUILDER
 ONone of these
 Continue to Form

The notice of representation form will populate with the information provided by the attorney at registration and ask for an electronic signature.

| Form NOR                            |                                            |             |
|-------------------------------------|--------------------------------------------|-------------|
| Step 1 of 3                         |                                            |             |
| Attorney Name and Ad                | dress                                      |             |
| Enter your name and address as part | ies should address filings.                |             |
| First Name or Name of your Org      | anization • Last Name                      |             |
| tes                                 | × har                                      |             |
| Address *<br>14 oak                 |                                            |             |
| Postal Code*                        | City/Town*                                 | State       |
| 40601                               | FRANKFORT 🔽                                | KY          |
| Electronic Signature *              | u are providing your electronic signature) | Cancel Next |

The list below is where the manner of service is chosen. Parties can be served by mail, email, LMS, in person or not served at all.

| Form NOR        |                         |                  |
|-----------------|-------------------------|------------------|
|                 | Step 2 of 3             |                  |
| Presented To    |                         |                  |
|                 | VALCANO PROTECTION LLC  |                  |
|                 | KALAMAZOO TIGER HOUSING |                  |
|                 | FUNKMASTER FLEX         |                  |
|                 | WINSTON CHURCHILL       |                  |
|                 | BOB THE BUILDER         |                  |
|                 | HANDY MANNY             |                  |
|                 | HANDY MANNY             |                  |
|                 | BOB THE BUILDER         |                  |
| + Add Recipient |                         |                  |
|                 |                         | Cancel Back Next |

On this screen, you can confirm the service chosen and if you choose, preview and save a copy of your notice. Clicking the finish button submits the form to DWC.

| Form NOR        |              |                                       |
|-----------------|--------------|---------------------------------------|
|                 |              | Step 3 of 3                           |
| Confirm Service |              |                                       |
| Served via LMS  | $\checkmark$ | VALCANO PROTECTION LLC(Carrier)       |
| Served by mail  | $\checkmark$ | KALAMAZOO TIGER HOUSING(Defendant)    |
| Served by email | $\checkmark$ | FUNKMASTER FLEX(Plaintiff)            |
| Served by mail  | $\checkmark$ | WINSTON CHURCHILL(Defendant Attorney) |
| Served by mail  | $\checkmark$ | BOB THE BUILDER(Plaintiff Attorney)   |
| Served          |              | HANDY MANNY(Medical Provider)         |
| Served          | $\checkmark$ | HANDY MANNY(Petitioner)               |
| Served          | $\checkmark$ | BOB THE BUILDER(Respondent)           |
|                 |              | Cancel Back Preview Document Finish   |

If you are not counsel for any of the parties listed, again select "None of these" and you will be prompted to complete a motion to join.

If you are associating to this claim as counsel for an existing party, you must file a notice of representation. Please select which party you represent, if any:

OVALCANO PROTECTION LLC OKALAMAZOO TIGER HOUSING OFUNKMASTER FLEX OHANDY MANNY OHANDY MANNY OBOB THE BUILDER ONONE of these Continue to Form

Because these motions must be ruled on before the party is allowed to join the claim and associate, please be patient. If you submit a motion, an ALJ will rule on it and issue an order as soon as possible. If this not the case, please proceed by clicking next.

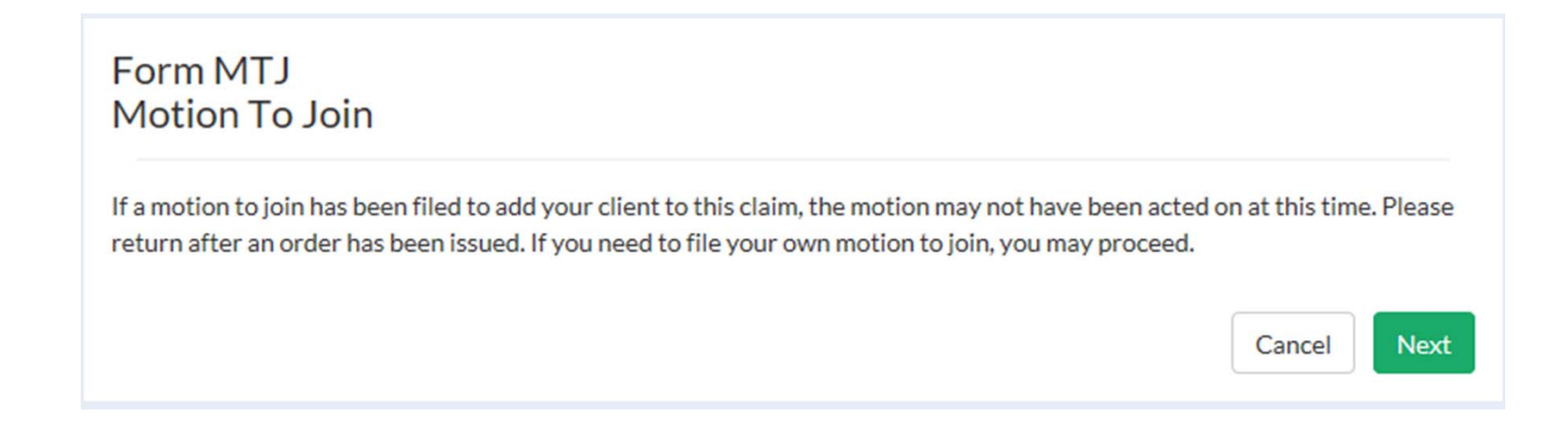

From this screen any party that needs to be joined to the claim can be added by clicking "Add Party." Each party needs to be added individually using the popup screen shown in the next slide that is offered after clicking the "Add Party." button.

| Form MTJ<br>Add Parties<br>Multiple parties may be added on this is<br>clients. Please enter one party at a time | motion. Parties on a single motion m<br>e, clicking next to proceed. | nust either be all your clients, or all not your |
|----------------------------------------------------------------------------------------------------|----------------------------------------------------------------------|--------------------------------------------------|
| Name                                                                                                    | Туре                                                                 | Remove                                           |
| + Add Party                                                                                                    | Cancel                                                               | Back Preview Document Finish                     |

| Add Party          |            |              |       | ×   |
|--------------------|------------|--------------|-------|-----|
| Party Name *       |            |              |       |     |
| Address Line 1     |            |              |       |     |
|                    |            |              |       |     |
| Postal Code *      | City/Town* | $\checkmark$ | State |     |
| Role in claim      |            |              |       |     |
| Reason for joinder |            |              |       |     |
|                    |            |              |       | Add |

Added parties will appear on the screen. Once this step is complete, you can preview the motion and click finish to submit the document to DWC.

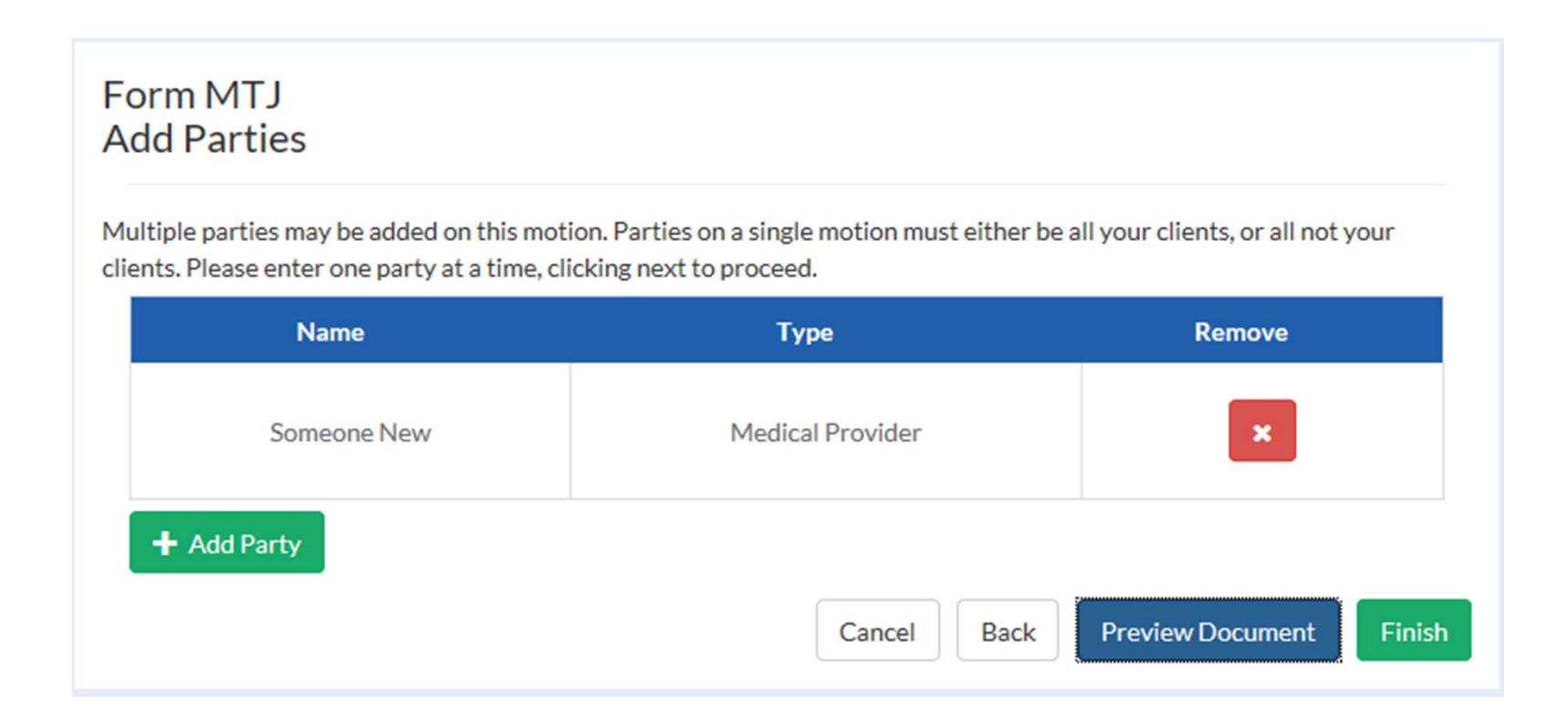

After clicking finish you should receive the message below:

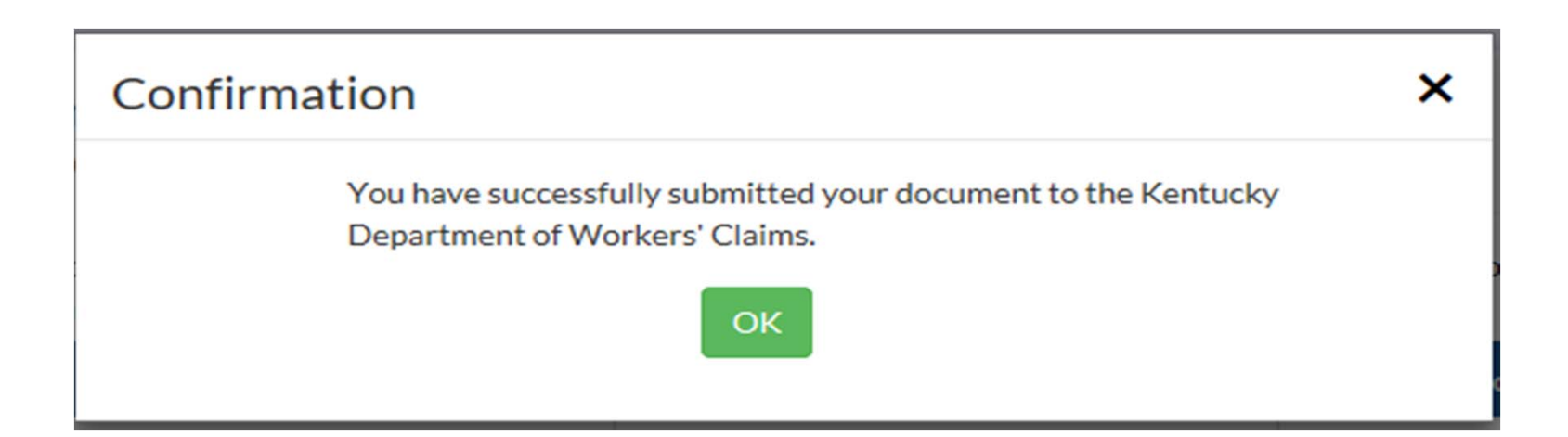

Once a claim has been successfully associated to, it will appear on your landing page under "My Claims." By clicking on the claim number, you will be able to view details about the claim.

| My Claims + Add Claim |                                               |               |             |        |  |  |  |  |  |
|-----------------------|-----------------------------------------------|---------------|-------------|--------|--|--|--|--|--|
| Show 10 V             | entries                                       |               |             |        |  |  |  |  |  |
| Claim # 🔢             | Style                                         | Injury Date 🚛 | Body Part 👫 | ALJ 11 |  |  |  |  |  |
| <u>2020-00004</u>     | GARTH BROOKS VS NATIONAL COMPUTER SYSTEMS INC | 2/8/2016      | EYE(S)      | N/A    |  |  |  |  |  |
| Showing 1 to 1 o      |                                               | Previous 1    | Next        |        |  |  |  |  |  |

If you are a site administrator, you will be able to toggle back and forth between claims the group is associated to and claims assigned individually to the site administrator. From the LMS Group Claims screen, the administrator will be able to assign claims to members of the group.

| LMS Grou          | Jp Claims + Add Claim      | 占 My Claims      |               |                                  |        |               | Submit a Filing |
|-------------------|----------------------------|------------------|---------------|----------------------------------|--------|---------------|-----------------|
| Show 10 🗸         | entries                    |                  |               |                                  |        |               |                 |
| Claim # 🗍         | Style                      | ţt.              | Injury Date 🗜 | Body Part 👫                      | alj ∥î | Assigned To 🕼 | lî.             |
| <u>2020-00003</u> | FUNKMASTER FLEX VS KALAMAZ | DO TIGER HOUSING | 2/1/2016      | EAR(S) Total deafness of one ear | N/A    | Unassigned    | 🖀 Assign        |

The claim detail screen shown here contains vital information about the claim that can be accessed using tabs near the middle of your screen. Here we see the document tab that lists electronic copies of all documents filed in the case.

| Claim #: 20200                                                         | 0001                                                                                                    |              |                    |                                                                                                    |      |                    |               | 👔 File Do  | cument |
|------------------------------------------------------------------------|----------------------------------------------------------------------------------------------------|--------------|--------------------|----------------------------------------------------------------------------------------------------|------|--------------------|---------------|------------|--------|
| Style<br>Judge<br>Date of Injury<br>Disposition<br>Nature<br>Body Part | INJURED SALLY VS NATIONAL COMPUTER SYSTEMS<br>HON ROBERT L. SWISHER<br>7/4/2015<br>SUBMITTED FOR ALJ DECISION<br>LACERATION |              | 5                  | Insurance Carrier Information<br>Maintenance Type Code<br>Maintenance Type Code Date<br>Claim Administrator # |      | N/A<br>N/A<br>N/A  |               |            |        |
| bograt                                                                 | LOTERAR                                                                                                    |              |                    | Claim Access #                                                                                                |      | show acc           | <u>cess #</u> |            |        |
| Documen                                                                | nts                                                                                                    | Participants | Participant        | s (cont'd)                                                                                                    | Acci | dent               |               | Insurance  |        |
| C Export Documents                                                     |                                                                                                    |              |                    |                                                                                                    |      |                    |               |            |        |
|                                                                        | e lí Type                                                                                                    | łt           | Document Name      | 1                                                                                                    | 41   | Submitted I        | By II         | Date Filed | 1      |
|                                                                        | RP                                                                                                    |              | NOTICE OF REPRESEN | NTATION                                                                                                    |      | LMS Wor<br>(Systen | rker<br>n)    | 3/10/2016  |        |

The participants tab displays all participants involved in all styles of a claim and a description of all involvements.

| Documents Participants                                        |                                   | Participants (cont'd) | Accident | Insurance |  |  |  |  |
|---------------------------------------------------------------|-----------------------------------|-----------------------|----------|-----------|--|--|--|--|
| DR GET BETTER: Respondent, Medical Provider, Medical Provider |                                   |                       |          |           |  |  |  |  |
| V HON CHED JENNINGS: Notificat                                | tion Attorney, Plaintiff Attorney |                       |          |           |  |  |  |  |
| HON CHED JENNINGSZ: Notification Attorney, Plaintiff Attorney |                                   |                       |          |           |  |  |  |  |
| V INJURED SALLY: Plaintiff, Plaintiff                         |                                   |                       |          |           |  |  |  |  |
| ✓ INJURED SALLY: Movant                                       |                                   |                       |          |           |  |  |  |  |
| ✓ NATIONAL COMPUTER SYSTEMS INC: Respondent                   |                                   |                       |          |           |  |  |  |  |

The participants(cont'd) tab allows a user to view claim, appeal, and medical dispute litigations for a claim. The participants specific to each claim and their role can be viewed here.

| Documents         | Participants | Participants (cont'd) | Accident | Insurance |  |
|-------------------|--------------|-----------------------|----------|-----------|--|
| ✔ Claim           |              |                       |          |           |  |
| ✓ Appeal          |              |                       |          |           |  |
| ✓ Medical Dispute |              |                       |          |           |  |
|                   |              |                       |          |           |  |

# The accident tab gives at a glance details about the claimant and the accident.

| Documents                                                                                                    | Participants                                                                                    | Participan                            | ts (cont'd)                            | Accident                           | Insurance |
|----------------------------------------------------------------------------------------------------|-------------------------------------------------------------------------------------------------|---------------------------------------|----------------------------------------|------------------------------------|-----------|
| Claimant: Mrs INJURED SALLY                                                                                                    |                                                                                                 |                                       |                                        |                                    |           |
| Injured Worker                                                                                                    |                                                                                                 |                                       | Injured Worker                         |                                    |           |
| Accident/Injury Description Narrative                                                                                                    | Almost cut arm off with blade of<br>has been created in order to test<br>Portal - YC 7/15/2015. | knife This record<br>the Open Records | SSN<br>Date of Birth<br>Date of Death  | filler data<br>2/23/1968<br>Living |           |
| Nature<br>Cause of Injury Description                                                                                                    | LACERATION<br>CUT, PUNCTURE, SCRAPE INJU<br>TOOL, UTENSIL; NOT POWERE                           | JRED BY HAND                          | Gender<br>Marital Status<br>Occupation | Female<br>Married<br>FARM WORKERS  |           |
| County<br>Accident Site Postal Code<br>Injury Address<br>Date Reported to DWC<br>Date Disability Began<br>Date Employer Had Knowledge<br>Date Claim Admin Had Knowledge<br>Date of Death | 40342<br>LAWRENCEBURG, KY<br>Jul-10-2015<br>Jul-04-2015                                         |                                       |                                        |                                    |           |

The insurance tab shows insurance carriers and policy numbers connected to the claim.

| Documents                                                    | Documents Participants        |                | Accident    | Insurance     |  |
|--------------------------------------------------------------|-------------------------------|----------------|-------------|---------------|--|
| Carrier/Policy                                               | y Number 41                   | Effective Date | Cancel Date | 11 DC Date 11 |  |
| FEDERAI<br>00716                                             | L INS CO<br>30676             | 8/1/1999       | 8/1/1999    | N/A           |  |
| FEDERAL<br>00716                                             | LINS CO<br>30677              | 8/1/1999       | N/A         | N/A           |  |
| FEDERAL INS CO<br>9971630676<br>FEDERAL INS CO<br>9471630676 |                               | 8/1/1998       | 8/1/1999    | N/A           |  |
|                                                              |                               | 8/1/1993       | 8/1/1998    | N/A           |  |
| ST PAUL MER<br>795ZE                                         | CURY INS CO<br>30064          | 8/1/1985       | N/A         | N/A           |  |
| AMERICAN MUTUAL<br>FWCRC25                                   | INS CO (BANKRUPT)<br>7624014D | 7/1/1984       | 9/8/1985    | N/A           |  |

### **Document Submission**

Department of Workers' Claims

Document submission is a huge benefit of the LMS system. Using this feature allows almost instantaneous feedback. Filing a document to a claim in the system allows the document to be displayed immediately under the documents tab on the claim detail screen.

Alternatively, once an ALJ issues an order, it can be immediately reviewed on the LMS system.

By filing documents electronically, resource usage and postage are reduced.

#### Please note that until electronic signatures are permitted, documents will need to continue to be submitted on paper.

Pleadings can be filed either as initiating document or once the claim is active, through the claim detail screen.\* Click the "Submit a Filing" button to access the initiating documents screen shown in the next screen.

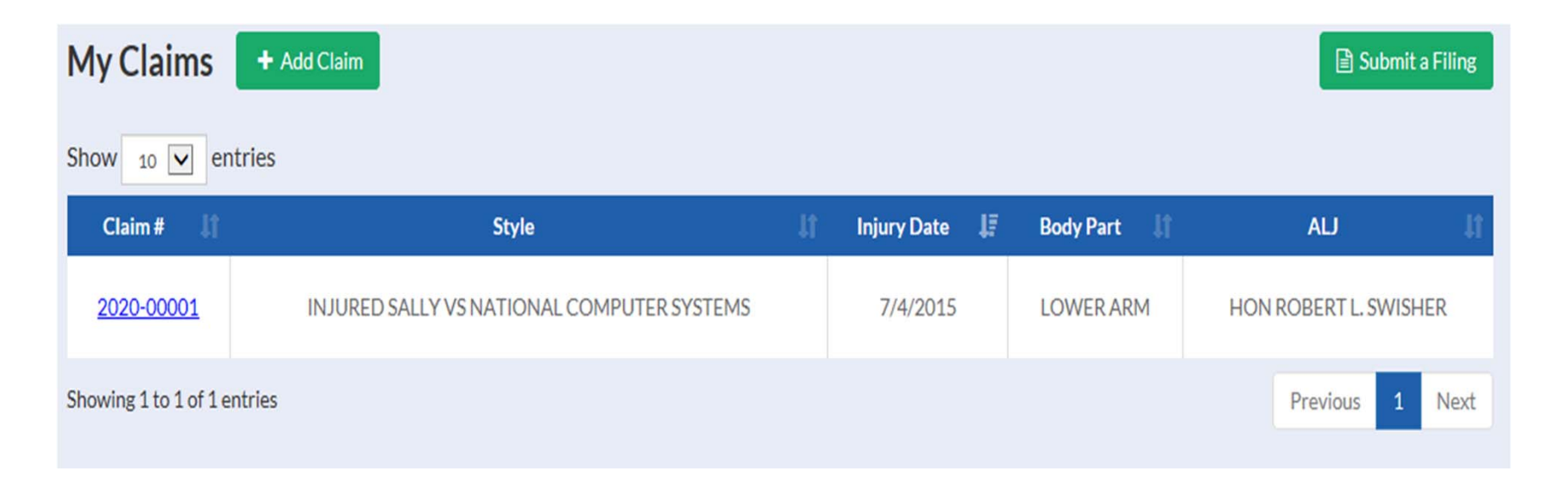

\*Filing a claim will be covered in our next webinar which will be offered on Monday April 11<sup>th</sup> at 2:30 EST and Tuesday April 12<sup>th</sup> at 2:30 EST.

| 1 | _ | ٠ |   |            |   |   |     |     | 0        |   |      |     |
|---|---|---|---|------------|---|---|-----|-----|----------|---|------|-----|
| 1 |   |   | L | 0          | 2 |   |     | 147 | ( )      | 2 | 1 12 | 3   |
|   |   | L | I | <b>C</b> . | d | 1 | IC. | vv  | <b>L</b> | d | п    |     |
| 1 |   | • |   | ~          | - |   |     | ••• | -        | - | •••  | ••• |

Start filing a new claim by picking the nature of your injury or disease. Then click next. This will direct you to the appropriate form for your particular claim.

| Nature of Injury*  Continue to Form                                                                                                    |                                              |
|----------------------------------------------------------------------------------------------------|----------------------------------------------|
|                                                                                                    |                                              |
| File an Agreement<br>Begin your agreement form by picking the nature of your injury or disease, and then continue to the form. If you have filed a claim, add it to your 'My Claim' list and submit an agreement to the<br>Employee/plaintiff is deceased<br>Nature of Injury*<br>Continue to Form | he claim file.                               |
|                                                                                                    |                                              |
| File a Medical Dispute<br>Continue to Form                                                                                                    |                                              |
| File a Motion<br>Selected motions may be filed here, without first adding a claim to your 'My Claims' page.                                                                                                    |                                              |
| Motion to Reopen                                                                                                    | Motion for Expedited Medical Decision        |
| Motion for Interlocutory Relief Motio                                                                                                    | on to Substitute Party and Continue Benefits |
|                                                                                                    |                                              |

The second way to file a document in LMS is through the claim detail screen. By clicking on the file document button.\*

| Claim #: 202000001                                        |                                                                                                    |                                                                                                    |                   |  |  |  |
|-----------------------------------------------------------|----------------------------------------------------------------------------------------------------|----------------------------------------------------------------------------------------------------|-------------------|--|--|--|
| Style<br>Judge<br>Date of Injury<br>Disposition<br>Nature | INJURED SALLY VS NATIONAL COMPUTER SYSTEMS<br>HON ROBERT L. SWISHER<br>7/4/2015<br>SUBMITTED FOR ALJ DECISION<br>LACERATION | Insurance Carrier Information<br>Maintenance Type Code<br>Maintenance Type Code Date<br>Claim Administrator # | N/A<br>N/A<br>N/A |  |  |  |
| BODY Part                                                 | LOWERARM                                                                                                    | Claim Access #                                                                                                | show access #     |  |  |  |

\* Submitting documents to a claim will be covered in our webinar on April 18<sup>th</sup> and 19<sup>th</sup>.

Thank you for joining us for this presentation.

## Questions?

Contact Us: <a href="mailto:LaborKYWCLMS.TechnicalSupport@ky.gov">LaborKYWCLMS.TechnicalSupport@ky.gov</a>